# 3.1.001.000

```
Versão GNFe: 2.0.14.4 <sem alteração>
Versão DLL: 2.0.29 <Valores Unitários com 10 casas decimais>
Versão UDF: <Sem Alteração>
Versão EnterpriseServer: 3.1.0.14 <Sem Alteração>
Versão Scanntech: 1.1.0.0 <correções nos travamentos>
Versão Sincronizador: 1.0.0.1 <Melhorias no Cadastro de Vendedores>
Versão EasyCash: 1.4.008.000
```

#### IMPORTANTE

Para atualizar um cliente da versão **3.0.136.XXX** para a **versão 3.0.137.XXX** é preciso tomar alguns cuidados antes de executar a atualização:

- 1. Instalar versão 2.5 do firebird : Migrar do Firebird 2.1 para 2.5
- 2. Atualizar as UDFs: alterar a DLL iw\_UDF.dll na pasta UDF do local de instalação do firebird 2.5
- 3. Substituir o EnterpriseServer: deve ser feito antes da atualização, e apos trocar os arquivo é importante executar o novo arquivo para realizar o seu registro.
- 4. Verificar também as alterações contida na versão 3.0.137.008

# Funcionalidade

## Biometria - Configuração do leitor iDBio Pro

Foi criado na tela Gerenciamento  $\rightarrow$  Configurações  $\rightarrow$  Outras Configurações  $\rightarrow$  Aba Biometria as opções para gerenciar o leitor biométrico iDBio Pro da fabricante Control ID, conforme a imagem:

| 🍓 Configurações — 🗆 🗙                                                                |
|--------------------------------------------------------------------------------------|
| Geral SPED Produtos Matriz & Filiais IWMS Biometria                                  |
| ✓ Utilizar Leitor Biométrico                                                         |
| Usar configuração por máquina                                                        |
| Leitor: Control ID - iDBio Pro                                                       |
| Valor do porcentual mínimo para a qualidade da imagem de captura: 70,00 %            |
| Valor do porcentual mínimo para<br>considerar o match entre 2<br>templates: 100,00 % |
| Variância mínima para captura de um dedo: 1.000 (Default: 1000)                      |
| Valor mínimo para 2 templates serem 12.300 (Default: 12300)                          |
| Bipe do leitor: 🗹 Ligado                                                             |
| Formato do template: ICS                                                             |
| 🗲 Comunicar 🚺 Parâmetros 💽 Atualiza Firmware                                         |
|                                                                                      |
|                                                                                      |
|                                                                                      |
| 🗙 Cancelar 🗸 Alterar                                                                 |

Maiores informações podem ser encontradas em Configuração do leitor biométrico.

# Biometria - Configuração do leitor FS88H

Foi criado na tela Gerenciamento  $\rightarrow$  Configurações  $\rightarrow$  Outras Configurações  $\rightarrow$  Aba Biometria as opções para gerenciar o leitor biométrico FS88H da fabricante Futronic, conforme a imagem:

| 🎲 Configurações — 🗆                                                                                                    | ×     |
|----------------------------------------------------------------------------------------------------|-------|
| Geral SPED Produtos Matriz & Filiais IWMS Biometria                                                                                                    |       |
| ✓ Utilizar Leitor Biométrico                                                                                                    |       |
| Usar configuração por máquina                                                                                                    |       |
| Leitor: Futronic - FS88H<br>Control ID - iDBio Pro<br>Valor Futronic - FS88H<br>qualidade da imagem de captura: 70,00 %<br>Valor do porcentual mínimo para<br>considerar o match entre 2<br>templates: 100,00 %                                                                                        |       |
| Detectar dedo falso:       ✓       (Default: Marcado)         Desabilitar múltiplos dedos em um template(MIOT):       ✓       (Default: Marcado)         Número máximo de frames no template:       3       ✓       (Default: 3)         Valor de medida(FARN):       166       ✓       (Default: 166) |       |
| 🦻 Teste Diodo Sensor 👻 🥰 Comunicar 👔 Parâme                                                                                                    | tros  |
|                                                                                                    |       |
| [FtrScanAPI.DLL] - Versão 13.8.3741.1673<br>[FtrAPI.DLL] - Versão 4.2.2029.176                                                                                                    |       |
| Cancelar S                                                                                                    | alvar |
|                                                                                                    | uivui |

Maiores informações podem ser encontradas em Configuração do leitor biométrico.

# Biometria - Cadastro da digital no iDBio Pro

Foi criado na tela Gerenciamento → Cadastros → Biometria a opção para acessar a a tela de cadastro de impressões digitais. Será possível acessar a mesma desde que a configuração **1007 - Biometria: Utiliza Biometria** esteja setada e também a **DLL** do leitor esteja na pasta principal do IntelliCash. Segue a imagem:

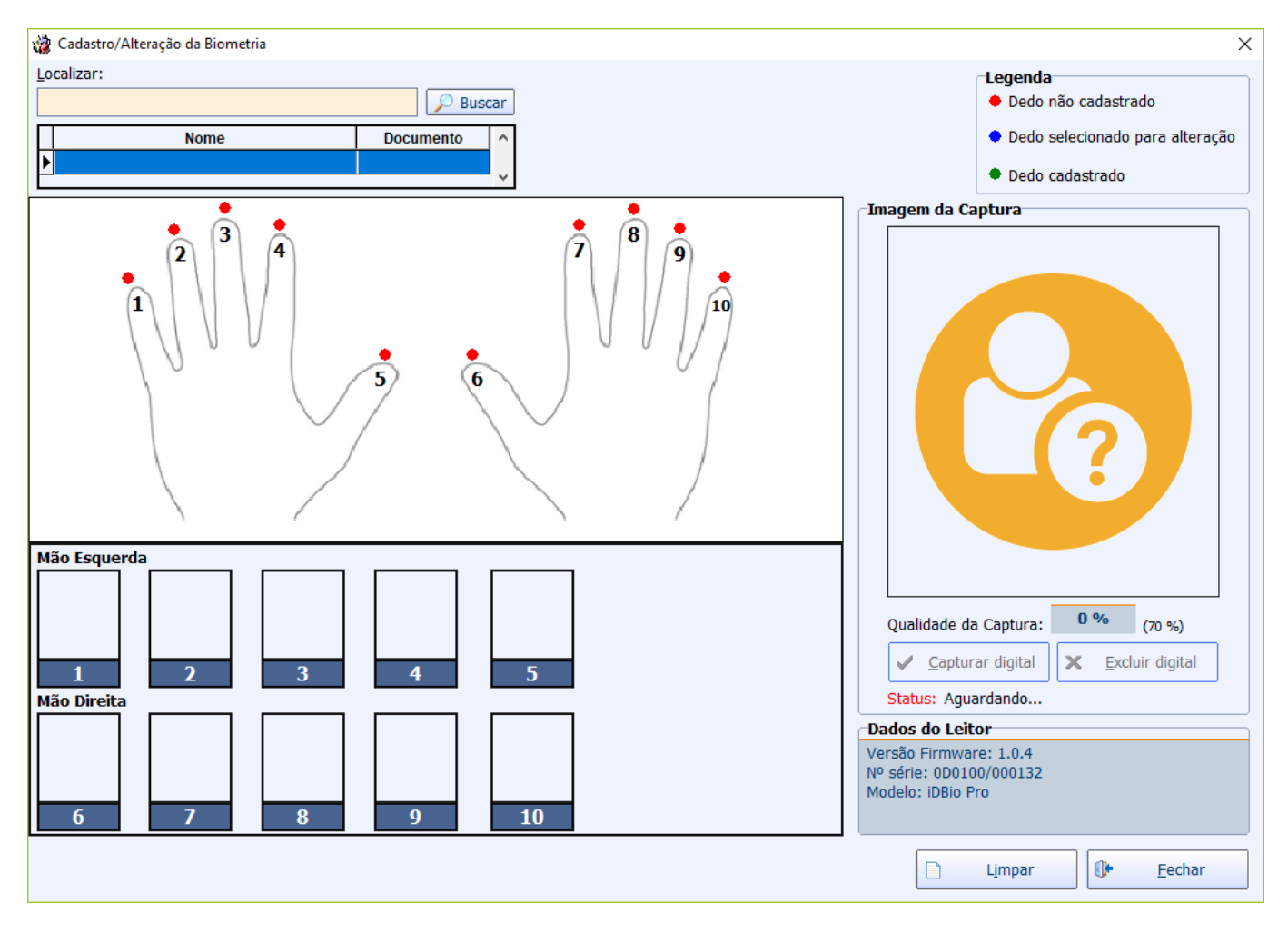

Para o controle dos templates, segue a imagem:

| 🍓 Biometria - Gerenciament                    | o de Template               |                                                                 |                               |         | ×              |
|-----------------------------------------------|-----------------------------|-----------------------------------------------------------------|-------------------------------|---------|----------------|
| Versão<br>GERENCIAMENTO DE TEMPLATE           |                             | Firmware: 1.0.6<br>Nº série: 0D0100/0002F2<br>Modelo: iDBio Pro |                               |         |                |
| 💻 Leitor Biométrico 🔪                         |                             |                                                                 |                               |         |                |
|                                               | .:: Age                     | entes Cadastrados com B                                         | iometria ::.                  |         |                |
| ID Agente                                     | Chave                       | Nome                                                            | Documento                     | Posição | Gravado 🔨      |
| • 1409220001                                  | 000010                      | ABRAAO                                                          |                               | 07      |                |
| 1409220001                                    | 000010                      | ABRAAO                                                          |                               | 08      |                |
| 1437507001                                    | 000020                      | JOAO                                                            |                               | 07      |                |
| <                                             |                             |                                                                 |                               |         | ~              |
| 000000 Desisters size                         | - de                        |                                                                 |                               |         |                |
| Template igual ao registro do banco de dados! |                             |                                                                 |                               |         |                |
| 4                                             | <u>E</u> nviar<br>Templates | Exduir Todos<br>Cadastros                                       | adastro 🛛 🗛 <u>A</u> tualizat | r 🚯     | <u>F</u> echar |

Maiores informações podem ser encontradas em Cadastro da Biometria.

### Biometria - Cadastro da digital no FS88H

Foi criado na tela Gerenciamento → Cadastros → Biometria a opção para acessar a a tela de cadastro de impressões digitais. Será possível acessar a mesma desde que a configuração **1007 - Biometria: Utiliza Biometria** esteja setada e também a **DLL** do leitor esteja na pasta principal do IntelliCash. Segue a imagem:

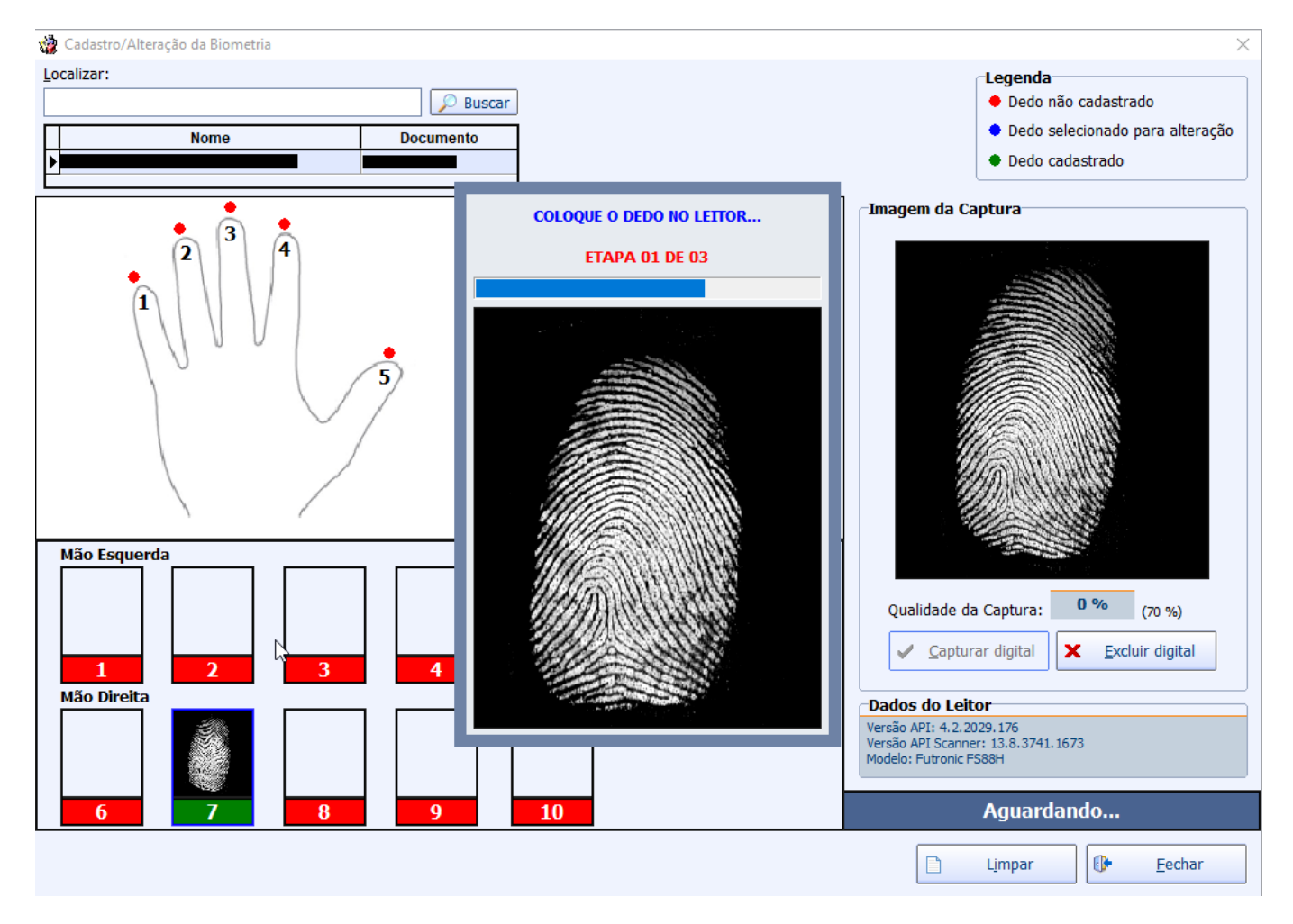

Maiores informações podem ser encontradas em Cadastro da Biometria.

# Biometria - Configuração para o frente de caixa

Foi criado na tela Gerenciamento → EasyCash → Configuração → Configuração do PDV → Aba Biometria a opção para exportar para o frente de caixa as configurações gerais que serão utilizadas para os leitores biométricos. Segue a imagem:

| 🎲 Configuração PDV - EasyCash 🛛 🕹                                   |
|---------------------------------------------------------------------|
| Empresa SUPERMERCADO                                                |
| Cadastro Troca de Mercadoria Fidelidade Biometria                   |
| 🍓 Configuração da Biometria 🛛 🕹 🗙                                   |
| Permite Cadastrar Biometria no Frente de Caixa                      |
| Porcentual mínimo para a qualidade da<br>imagem de captura: 70,00 % |
| Porcentual mínimo para o match entre 100,00 %                       |
|                                                                     |
| Digital a ser lida e cadastrada no frente de caixa:                 |
| X Cancelar V Ok                                                     |
| 📴 Fechar 🖉 Alterar                                                  |

Maiores informações podem ser encontradas em Configurações.

# Biometria - Permitir exportação e importação de diferentes templates

No IntelliCash, no menu Gerenciamento foi adicionada a seguinte opção quando estiver habilitada o leitor iDBio Pro nas configurações:

| *  | Biometria 🔹 🕨 | ID | Cadastro de Digital  |
|----|---------------|----|----------------------|
| ŏ. | Caixas        | 2  | Controle de Template |
| 83 | Clientes      |    | Extração de Template |

#### Que irá abrir a seguinte tela:

| 🃸 Extração de Template                                                                                                    |            |                   |               |         |                     | × |
|----------------------------------------------------------------------------------------------------|------------|-------------------|---------------|---------|---------------------|---|
| Fabricante(Origem):       Futronic - FS88H         Fonte de Dados       O         Image: State of the Dados       Image: State of the Dados | Fabricante | e(Destino): Contr | rol ID - iDE  | Bio Pro | •                   |   |
| Banco de Dados 🔲 Arquivo                                                                                                    |            |                   |               |         |                     |   |
| Cliente:                                                                                                    | $\sim$     | Localizar         | <u>T</u> odos |         |                     |   |
| # Nome                                                                                                    |            | Documento         | o             | Posição | Última Alteração    | ^ |
|                                                                                                    |            |                   |               | 07      | 16/01/2019 15:04:11 |   |
|                                                                                                    |            |                   |               |         |                     | ~ |
|                                                                                                    |            | Limpar 4          | ₹ E           | xtrair  | 🕑 <u>F</u> echar    |   |

Maiores informações podem ser encontradas em Configurações.

### Criação de permissão para cadastro de Biometria

Criada uma permissão para permitir cadastrar biometria no frente de caixa. Maiores informações podem ser encontradas em Permissões.

#### Busca Avançada no cadastro de Transportadora

Foi acrescentado na interface de Transportadoras a opção para realizar a busca avançada de transportadoras que funcionará análogo ao cadastro de cliente (F3).

| Busca Avançada de Transportadora                   | – 🗆 X            |
|----------------------------------------------------|------------------|
| Busca Resultado                                    |                  |
| Razão Social CN                                    |                  |
| Fantasia I.                                        | E.               |
| UF Data Ult. Tabela 🔽 Dest. ICMS Cód. Ult. Tabe    | ela 🔤            |
| Site Tipo PM ~                                     | P. PM 0,00%      |
| Prazo Méd. Entrega 0 Valor Frete Mínimo 0,00 Perce | ent. Frete 0,00% |
| Fret Inc Sobre     V     Reg de Trib     Pl        | aca UF           |
| Endereço<br>Tipo End.                              |                  |
| Logradouro Num Bairro                              |                  |
| CEP Cidade UF Compleme                             | nto              |
| Ponto Referencia                                   |                  |
| Contatos<br>Tipo Tel. DDD Telefone Cont            | ato              |
| E-Mail Operado                                     | ra 🗨             |
| Observações<br>Dt Anotação 🔹 Obs.                  |                  |
|                                                    | Suscar           |

## Busca Avançada de Nota Fiscal

Foi acrescentado na interface de Localização de Notas Fiscais a opção para realizar a busca avançada de Notas Fiscais que funcionará análogo ao cadastro de cliente e para acessá-la basta clicar no botão **Busca Avançada** ou apertar a tecla (**F3**).

| 🎲 Busca Avançada de Notas Fiscais                                                                   |       | × |
|----------------------------------------------------------------------------------------------------|-------|---|
| Busca Resultado                                                                                     |       |   |
| NF Própria? Modelo Série Número<br>Cancelada? Serviço Data Emissão (Período) Data Entrada (Período) | •     |   |
| Emitente (NF Terceiros)                                                                             |       |   |
| CNPJ I.E. ~                                                                                         |       |   |
| Razão Social                                                                                        |       |   |
| Endereço                                                                                            |       |   |
| Tipo End.                                                                                           |       |   |
| Logradouro                                                                                          |       |   |
| CEP Cidade UF Complemento                                                                           |       |   |
| Ponto Referencia                                                                                    |       |   |
| Tipo NF V Presença V Consumidor Final                                                               |       |   |
| CEOP                                                                                                |       |   |
| CST PIS COFINS CST PIS CST COFINS                                                                   |       |   |
| Base Cálc. ICMS Valor ICMS Frete na Nota Frete à parte FCP                                          |       |   |
|                                                                                                    |       |   |
| Base Cálc. ST Valor ST Seguro Out.Desp.Acess. FCP ST                                                |       |   |
|                                                                                                    |       |   |
| Valor IPI Valor Liq. Prod. Valor Bruto Prod. Descontos Desoneração                                  | D     |   |
|                                                                                                    |       |   |
| Total Contábil Acréscimo Fin. Outros Custos Desc. Comercial Total Real                              |       |   |
|                                                                                                    |       |   |
|                                                                                                    | uscar |   |

## Conferência de Peso

Foi implementado para que ao passar uma etiqueta de produto pesável e o mesmo estiver para realizar a conferência de peso o frente de caixa realize novamente a pesagem. A venda só sera realizada se o peso obtido pela balança for igual ou estiver estre a variação mínima/máxima configurada.

| 🎲 Configuração PDV - ECF                                                                     | 23 |
|----------------------------------------------------------------------------------------------|----|
| De 🎲 Formato de Código Balança por Peso                                                      | ×  |
| In 2CCCCCPPPPPD                                                                              |    |
| A<br>Pr<br>Valor total a pagar O Quantidade O Peso                                           |    |
| Ta     Dígito Eixo     Tamanho do Código     Tamanho do Peso       2 ←     5 ←     6 ←       |    |
| Ci Conferência de Peso                                                                       |    |
| 21 Variação <u>M</u> ínima 0100 Variação Má <u>x</u> ima 100,000<br>Co                       |    |
| Z       Teste de Conversão         Código da Etiqueta         Código do Produto         Peso |    |
| F Unidades Associadas                                                                        |    |
| UF hi                                                                                        |    |
| Cancelar V Ok                                                                                |    |
| X Cancelar                                                                                   | Ok |

# NFC - Tela de Gerenciamento dos Servidores EasyCash

Foi criada uma nova ferramenta para que seja possível administrar os servidores do EasyCash de NFC-e apartir da retaguarda disponível em: